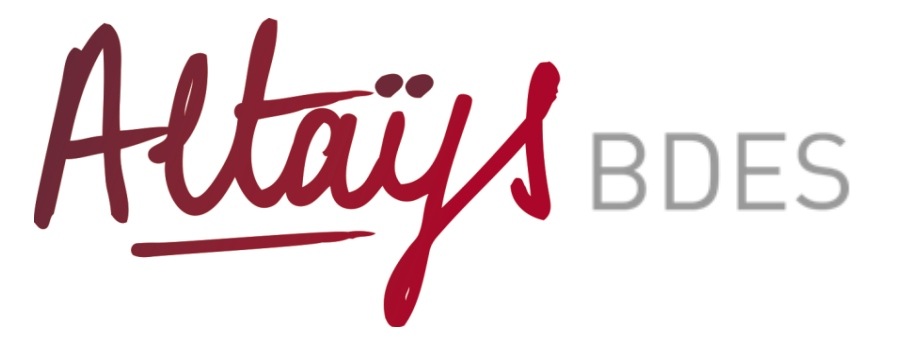

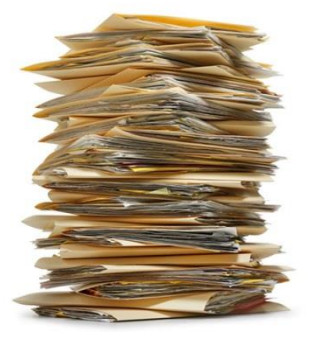

### **GUIDE UTILISATEUR**

**Profil : Consultant** 

# Sommaire

1

### Se connecter à la BDES

| Se connecter à la BDES  | 4 |
|-------------------------|---|
| Ecran d'engagement      | 6 |
| Principes de navigation | 7 |

2

4

5

### Consulter la BDES

| Consulter la BDES: Accès aux rubriques      | 9  |
|---------------------------------------------|----|
| Consulter la BDES: Accès aux sous rubriques | 12 |
| Consultation d'un document joint            | 13 |

### **3** Calendrier des séances de consultation

| Calendrier des séances: Onglet séances | 15 |
|----------------------------------------|----|
|----------------------------------------|----|

### Moteur de recherche

Moteur de recherche

### Notifications

Notifications

17

# SE CONNECTER A LA BDES

### 1. Se connecter à la BDES

suivante :

Pour accéder à « la BDES », utilisez l'adresse

https://www.bdu-irp.fr/nomdemonentreprise

1

Si c'est votre 1ère connexion, cliquez sur le bouton correspond. Si vous avez oublié votre mot de passe, cliquez sur **« Mot de passe oublié »** pour recevoir son code d'accès

| ntifiant       |                                      | Mot de passe |            |
|----------------|--------------------------------------|--------------|------------|
| 4              |                                      | <b>A</b>     |            |
|                | J.                                   |              |            |
|                | n I Manula manual avabili            | 4            | Conneyion  |
| miere connexio | <u>n</u>   <u>Mot de passe oubli</u> | <u>e</u>     | CONTRACTOR |

Ce bouton s'affiche selon le paramétrage de votre BDES pour une connexion via votre réseau entreprise. En cliquant dessus, vous accédez à la BDES sans indiquer à nouveau vos identifiants et mot de passe

**BDES** 

 3
 Renseignez votre email et revenir à la page de connexion

 Actais
 BDES

 Demande de mot de passe
 Demande de mot de passe

 • Email
 Recevoir mon mot de passe

 Recevoir mon mot de passe
 Votre demande de mot de passe a blen éfé prise en compte.

### 1. Se connecter à la BDES

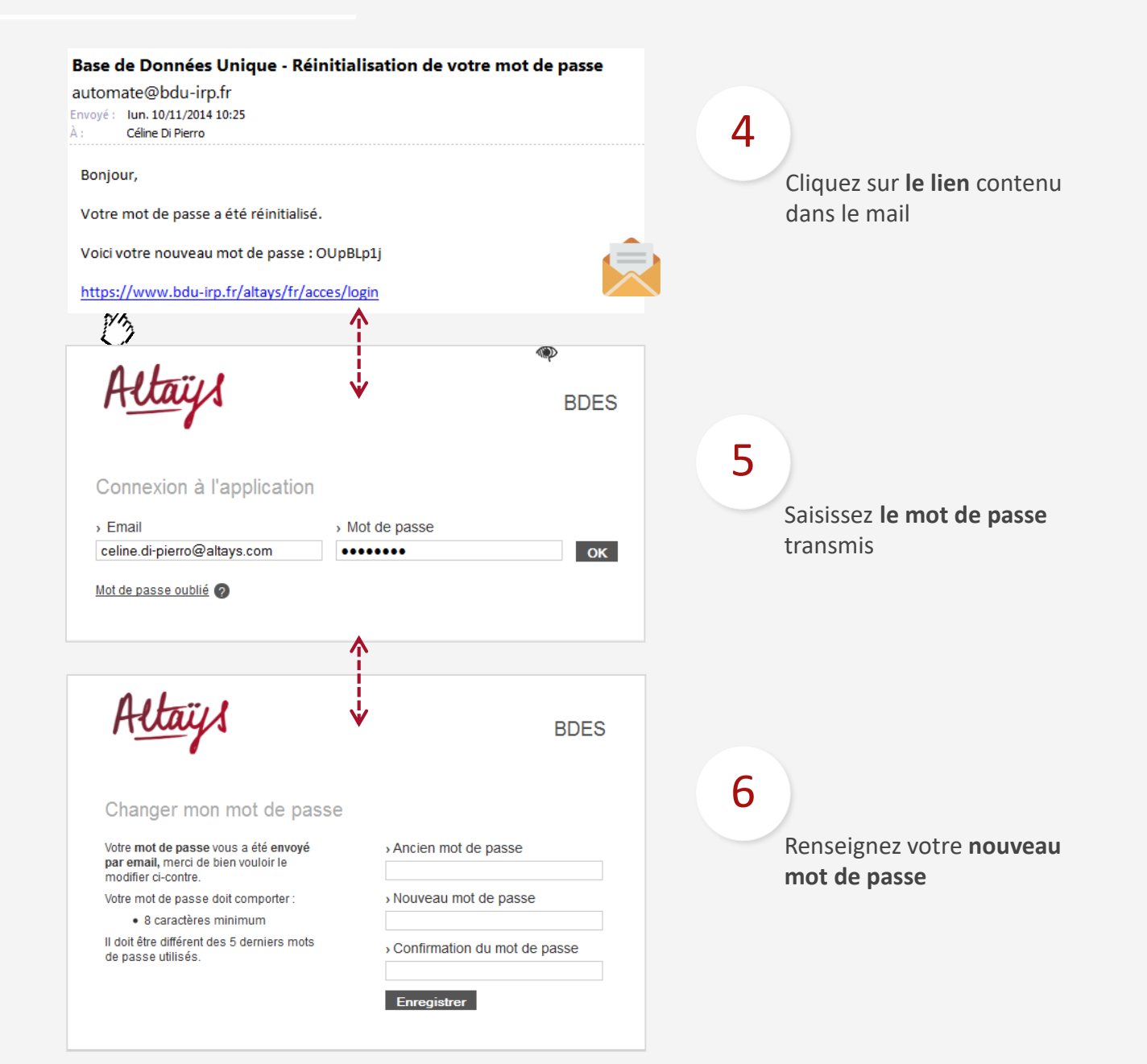

N

### 1. Ecran d'engagement

## Altays solutions RH

#### **Charte d'utilisation**

#### Préambule 2

La Loi de sécurisation de l'emploi de Juin 2013, fait évoluer et encadre les relations entre l'entreprise et les Instances Représentatives du Personnel (IRP). Elle annonce l'obligation de mettre en place « une nouvelle source d'information pour les représentants du personnel » sous

la forme d'une Base de donnée unique (BDU). 🔺

Altays, ainsi que les Instances représentatives du personnel (IRP) reconnaissent que l'accès à la Base de donnée unique (BDU) constitue une condition importante de l'amélioration du dialogue sociale.

Les IRP, dans l'exercice de leur mandat, sont conduits à accéder aux moyens de d'information mis à leur disposition et à les utiliser.

L'utilisation du système d'information et de communication doit être effectuée exclusivement à des fins professionnelles.

Dans un but de transparence à l'égard des utilisateurs, de promotion d'une utilisation loyale, responsable et sécurisée du système d'information, la présente charte pose les règles relatives à futilisation de la BDU.

#### 1. Champ d'application

Utilisateurs concernés Sauf mention contraire, la présente charte s'applique à l'ensemble des utilisateurs de la BDU

2. Confidentialité des paramètres d'accès

Les paramètres d'accès à la BDU sont personnels à l'utilisateur et doivent être gardés confidentiels. Ils permettent de garantir la confidentialité des données.

Ces paramètres doivent être mémorisés par l'utilisateur et ne pas être conservés, sous quelque forme que ce soit. Ils doivent être saisis par l'utilisateur à chaque accès et ne pas être conservés en mémoire dans le système d'information.

#### 3. Données personnelles

La loi n° 78-17 du 6 janvier 1978 relative à l'informatique, aux fichiers et aux libertés, définit les conditions dans lesquelles des traitements de données personnels peuvent être opérés. Elle institue au profit des personnes concernées par les traitements des droits que la présente invite à respecter, tant à l'égard des utilisateurs que des tiers.

J'ai lu et j'accepte la charte de bonnes pratiques ci-dessus

Refuser

Continuer

BDES

#### paramètres d'accès

Les d'accès à la BDU sont personnels à l'utilisateur et doivent être garo, Jels. Ils permettent de garantir la confidentiaité des données

» paramètres doivent être mémorisés par l'utilisateur et ne pas être conservés, sous queb orme que ce soit. Ils doivent être saisis par l'utilisateur à chaque accès et ne pas être conservés en mémoire dans le système d'information.

3. Données personnelles

La loi n° 78-17 du 6 janvier 1978 relative à l'informatique, aux fichiers et aux libertés, définit les conditions dans lesquelles des tratements de données personnels peuvent être opérés. Elle institue au profit des personnes concernées par les tratements des droits que la présente invite à respecter, fant à l'égard des utilisateurs que des tiers.

Pour continuer vous devez accepter la charte de bonnes pratiques ci-dessus.

J'ai lu et j'accepte la charte de bonnes pratiques ci-dessus

Continuer

/

Acceptation obligatoire pour accéder à la BDES

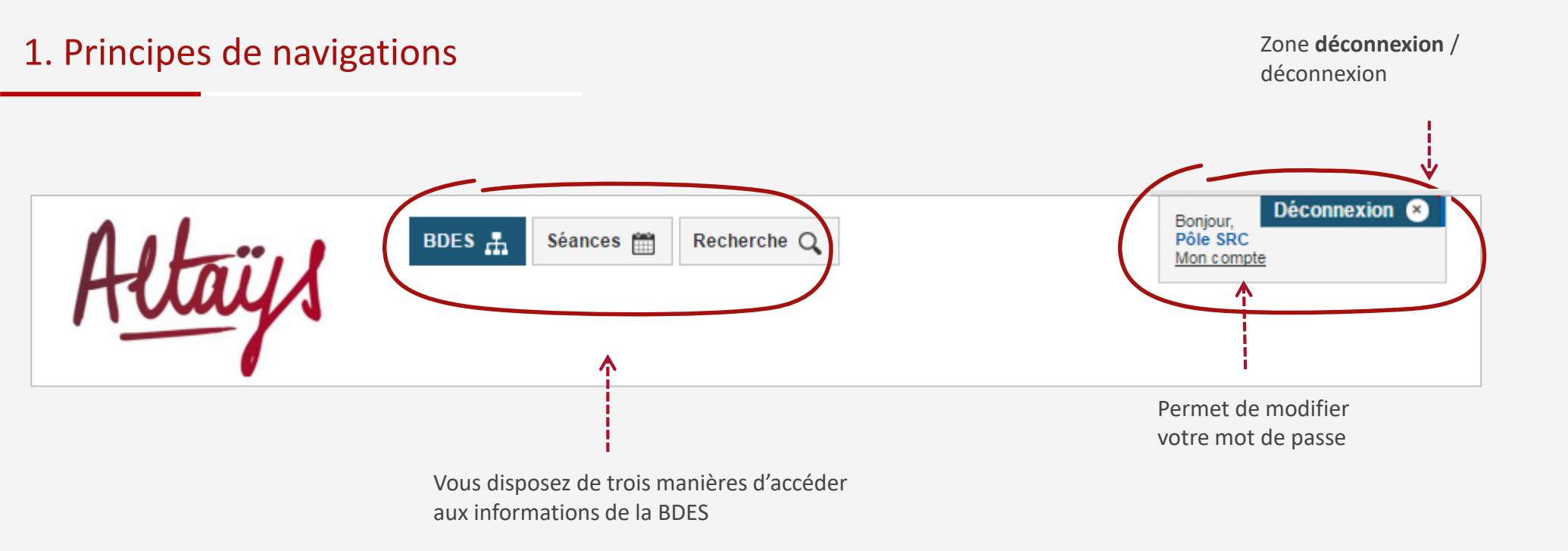

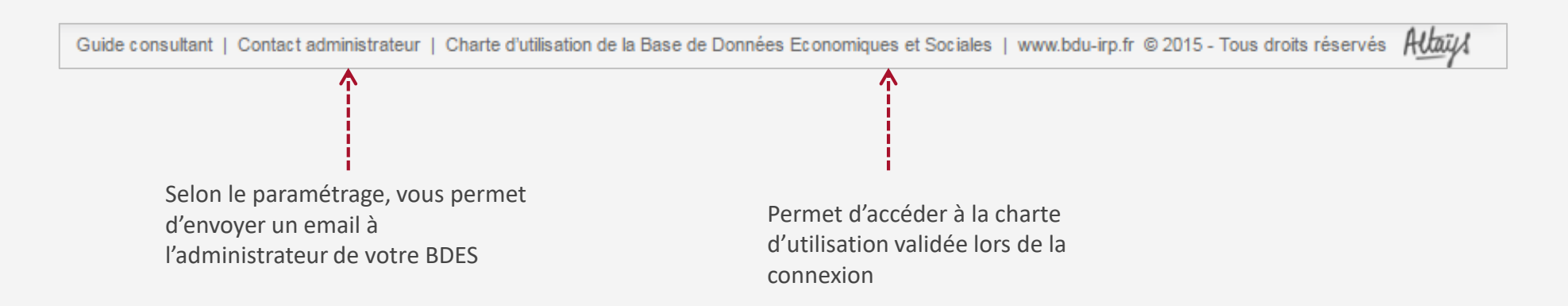

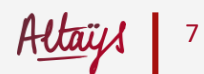

# CONSULTER LA BDES

### 2. Consulter la BDES : Accès aux rubriques

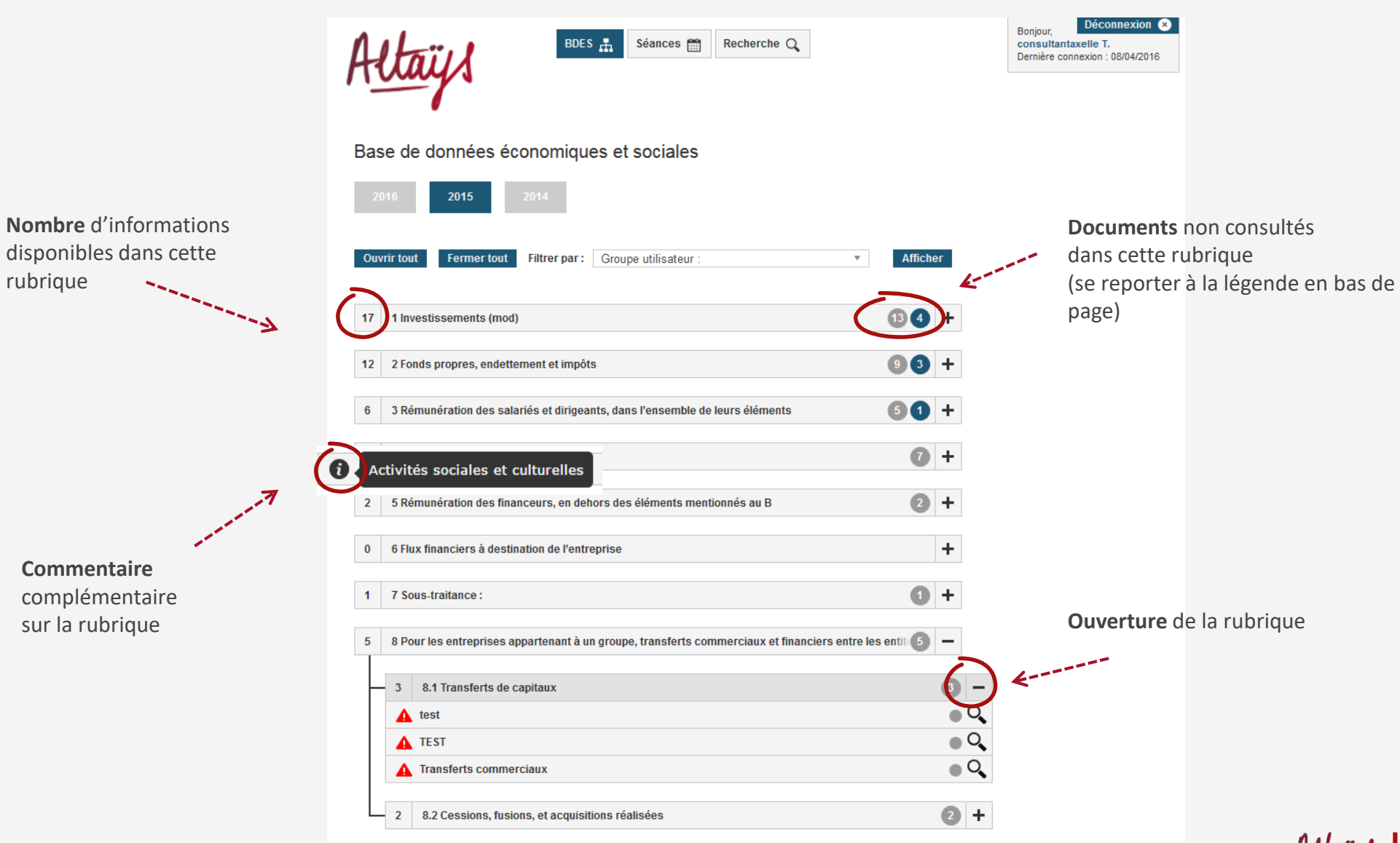

### 2. Consulter la BDES : Accès aux rubriques

| Informations su<br><b>l'année en cou</b> | BDES 🚠 Séances 🗃 Recherche Q<br>Accès aux différentes ann<br>disponibles                                   | Bonjour, Déconnexion Consultantaxelle T.<br>Dernière connexion : 08/04/2016 |
|------------------------------------------|----------------------------------------------------------------------------------------------------|-----------------------------------------------------------------------------|
|                                          | Ouvrir tout         Fermer tout         Filtrer par:         Groupe utilisateur :           Afficher       |                                                                             |
|                                          | 17 1 Investissements (mod)                                                                                 |                                                                             |
|                                          | 12       2 Fonds propres, endettement et impôts         9       3                                          |                                                                             |
|                                          | 6 3 Rémunération des salariés et dirigeants, dans l'ensemble de leurs éléments (5 (1) +                    |                                                                             |
|                                          | 7 4 Activités sociales et culturelles 7 +                                                                  |                                                                             |
|                                          | 2 5 Rémunération des financeurs, en dehors des éléments mentionnés au B (2) +                              |                                                                             |
|                                          | 0 6 Flux financiers à destination de l'entreprise +                                                        |                                                                             |
|                                          | 1 7 Sous-traitance: 1 +                                                                                    |                                                                             |
|                                          | 5 8 Pour les entreprises appartenant à un groupe, transferts commerciaux et financiers entre les entit (5) |                                                                             |
| Détaille les<br>pictogrammes             | PV de réunions                                                                                             |                                                                             |
| présents sur<br>l'onglet BDES            | Légende :  Non consulté (-6 mois) Non consulté (+6 mois) A CONFIDENTIEL                                    |                                                                             |

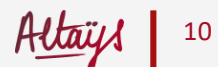

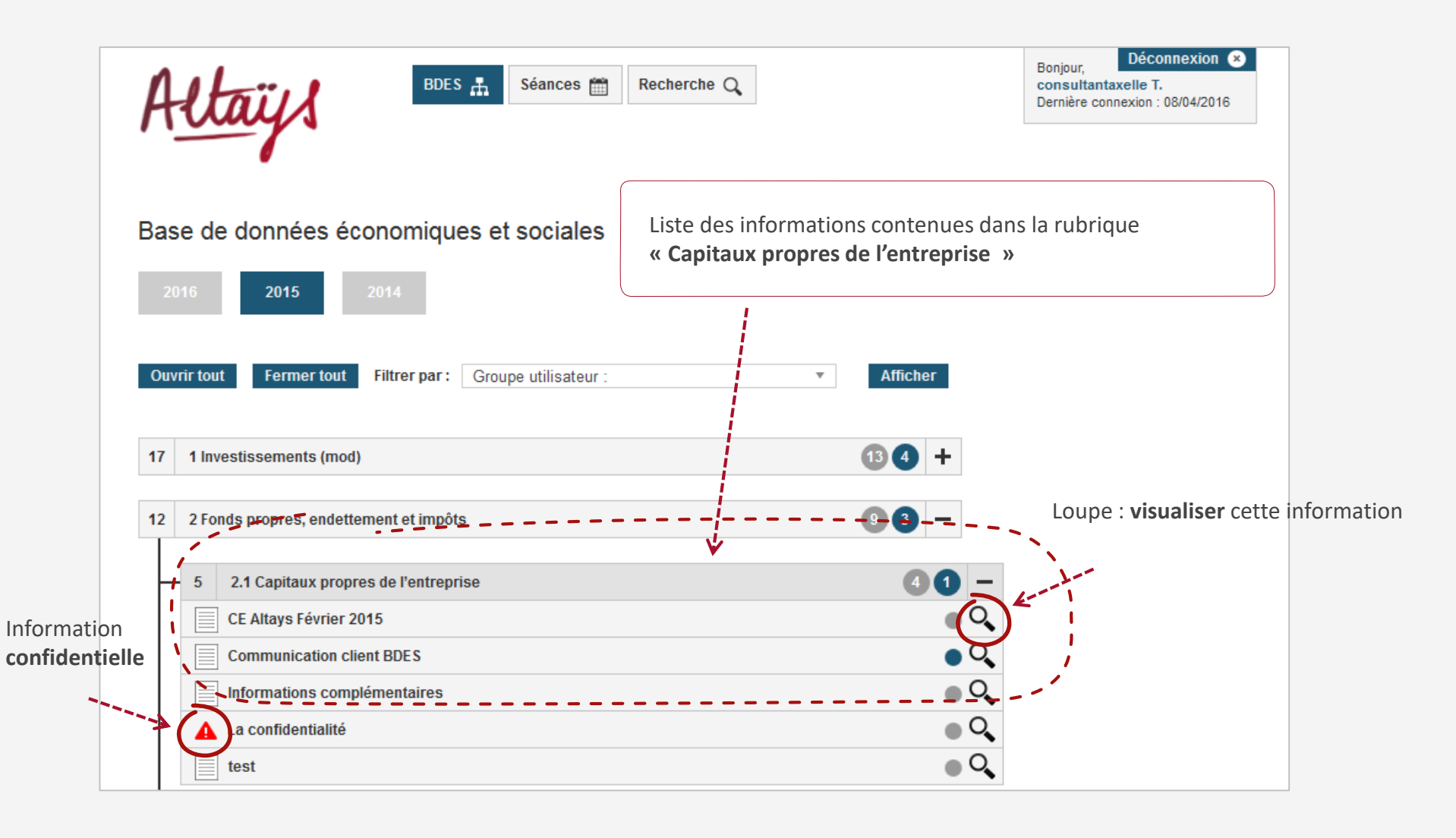

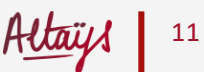

### 2. Consulter la BDES : Accès aux sous rubriques

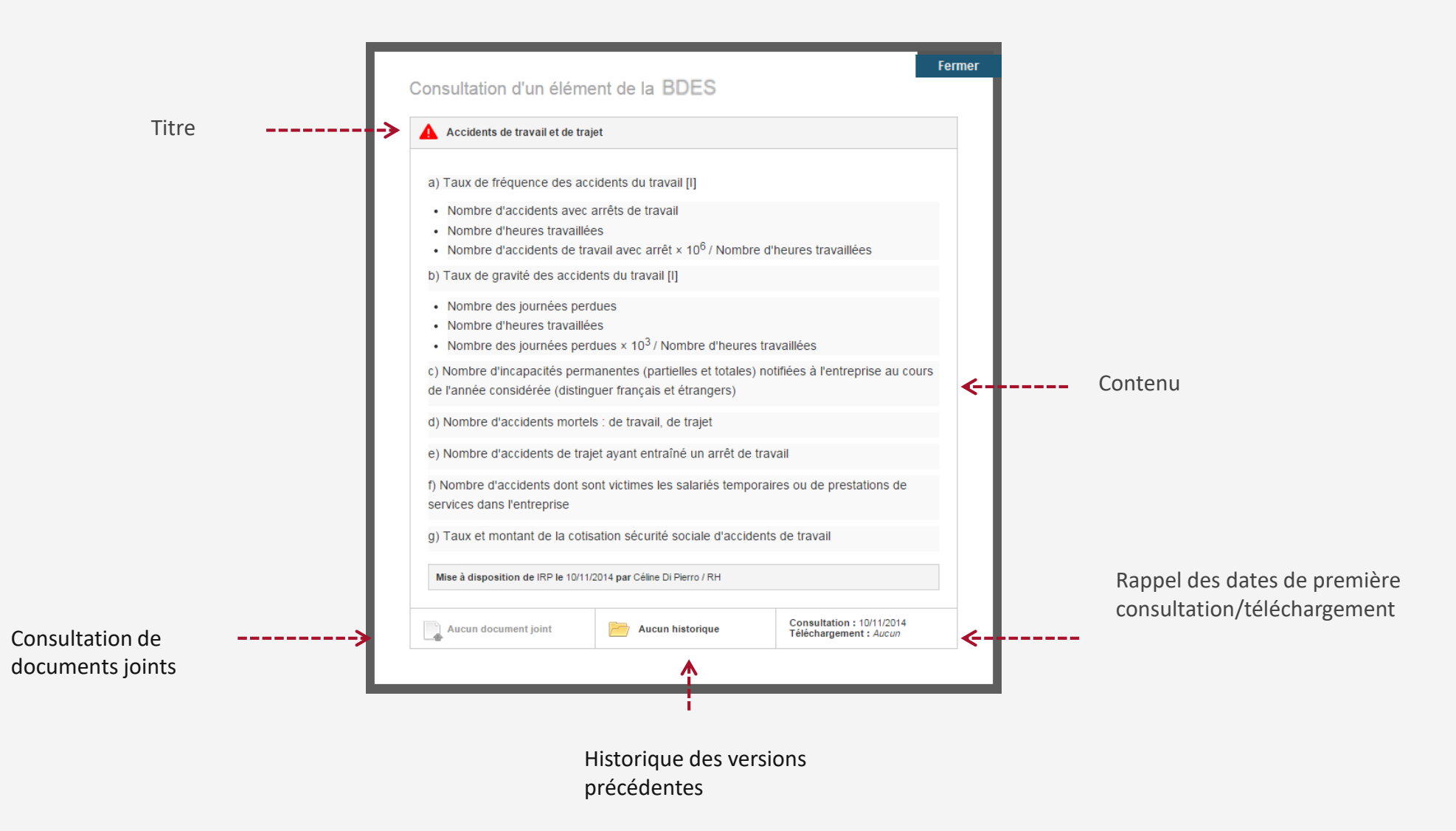

tays 12

### 2. Consultation d'un document joint

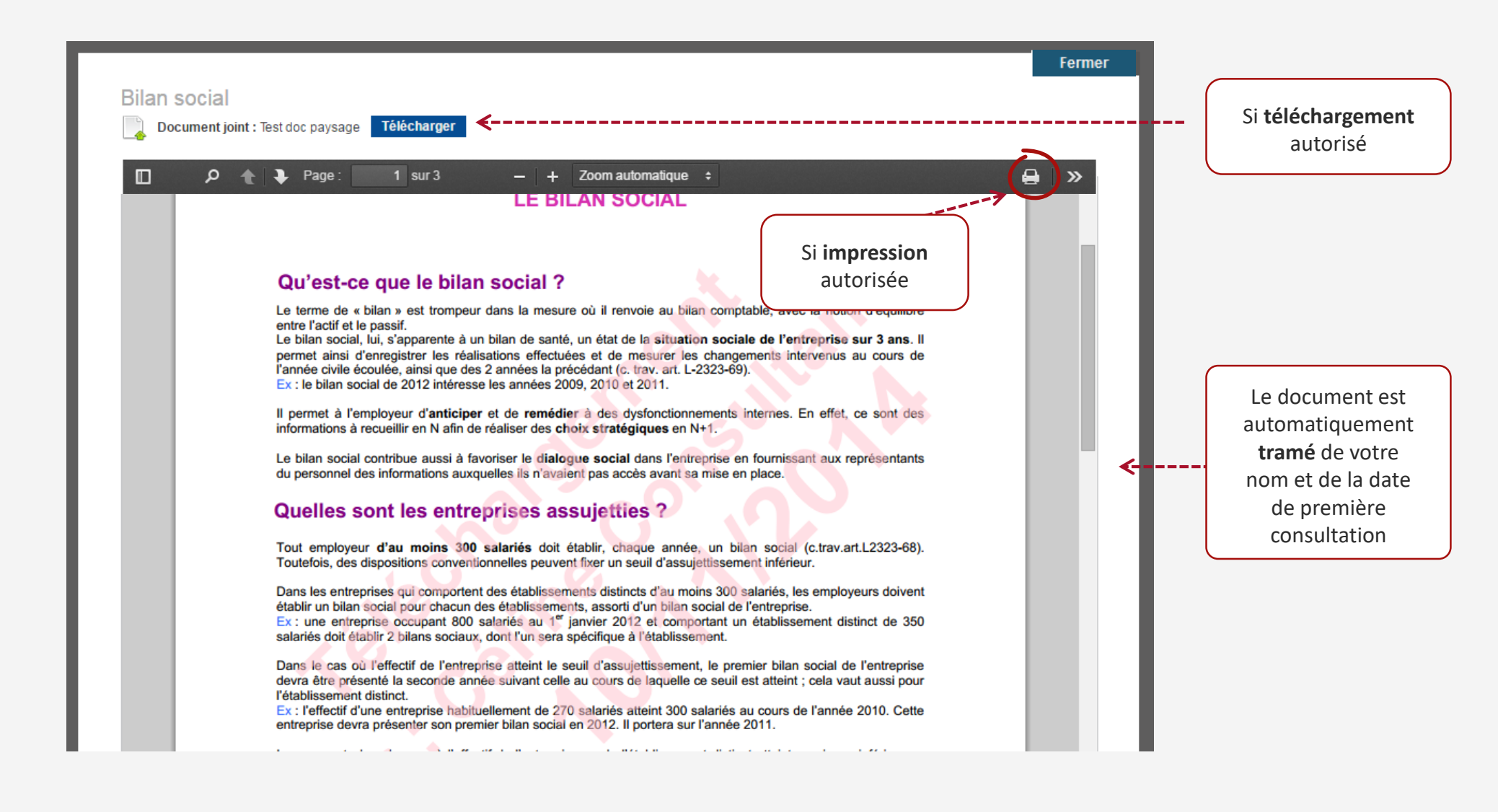

CALENDRIER DES SEANCES DE CONSULTATION

(Disponible selon paramétrage)

### 3. Calendrier des séances : Onglet séances

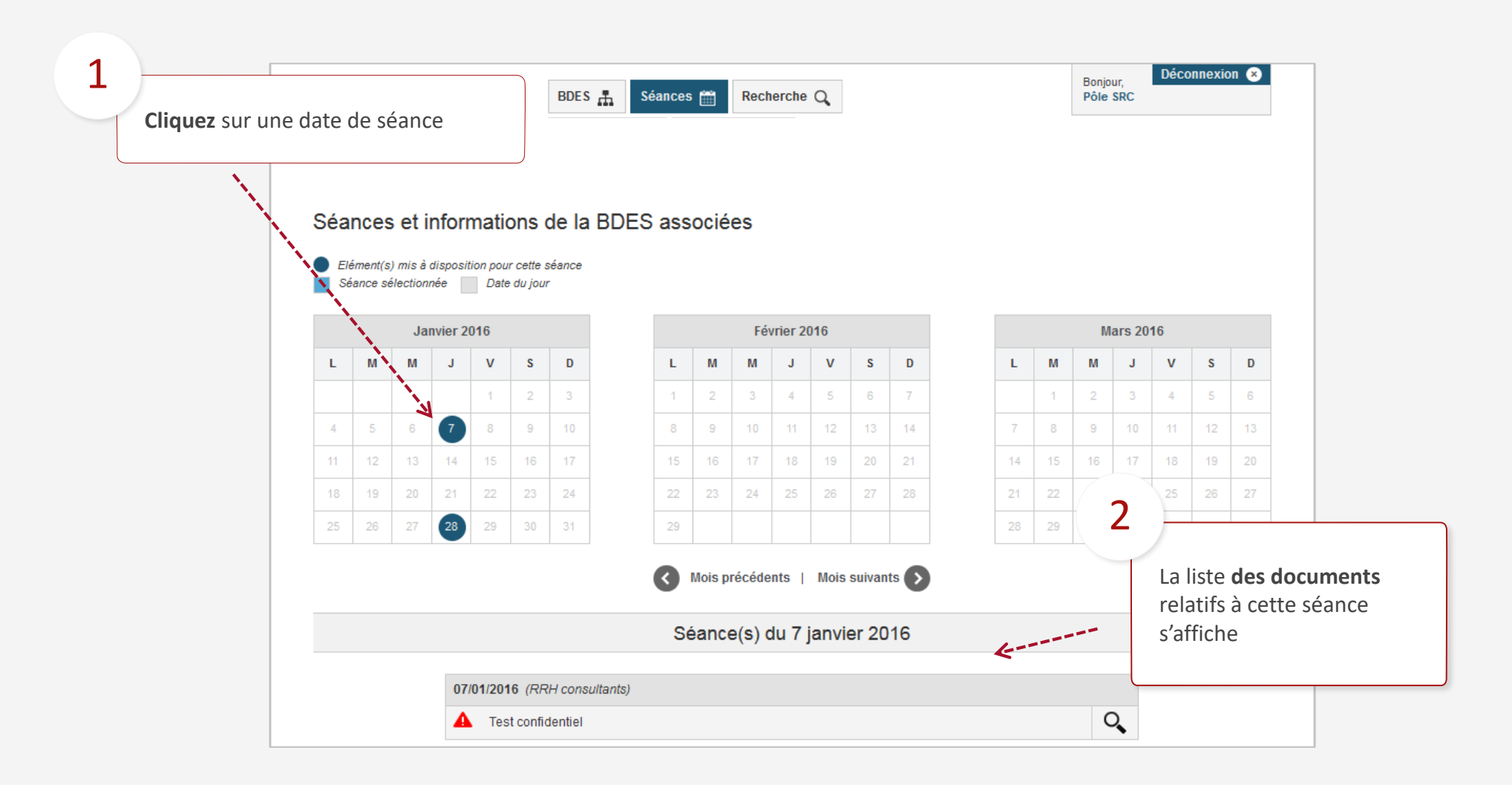

tays 15

## MOTEUR DE RECHERCHE

### 4. Moteur de recherche

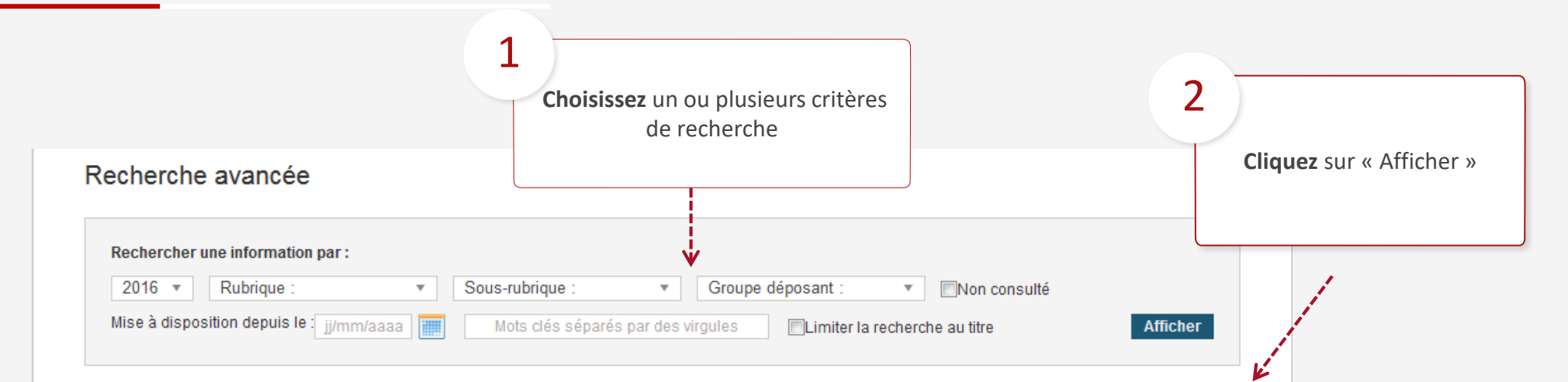

#### Résultat de la recherche : 9 informations trouvées

| Intitulé de l'information 🗢                         | <ul> <li>Mise à disposition</li> </ul> | Groupe déposant | Afficher |
|-----------------------------------------------------|----------------------------------------|-----------------|----------|
| Evolution des emplois par catégorie professionnelle | 15/01/2016                             | CE Paris Altays | ୍        |
| Evolution des emplois par secteur                   | 15/01/2016                             | CE Paris Altays | ୍        |
| Résultats 2015                                      | 15/01/2016                             | CE Laval Altays | ୍        |
| Refonte présentation                                | 15/01/2016                             | CE Paris Altays | ୍        |
| Test présentation 3                                 |                                        | aris Altays     | ୍        |
| Rémunération des actionnaires La liste des          | La liste des informations s'affiche    |                 |          |
| Test filigrane                                      | 27/01/2016                             | CE Paris Altays | ୍        |
| test séances                                        | 27/01/2016                             | CE Paris Altays | ୍        |
| gfrzge                                              | 04/03/2016                             | Deposants Paris | ୍        |

# NOTIFICATIONS

(Disponible selon paramétrage)

### 5. Notifications

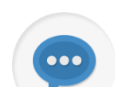

Si cette fonctionnalité est activée, vous serez informé par email lorsqu'une nouvelle information est mise à votre disposition.

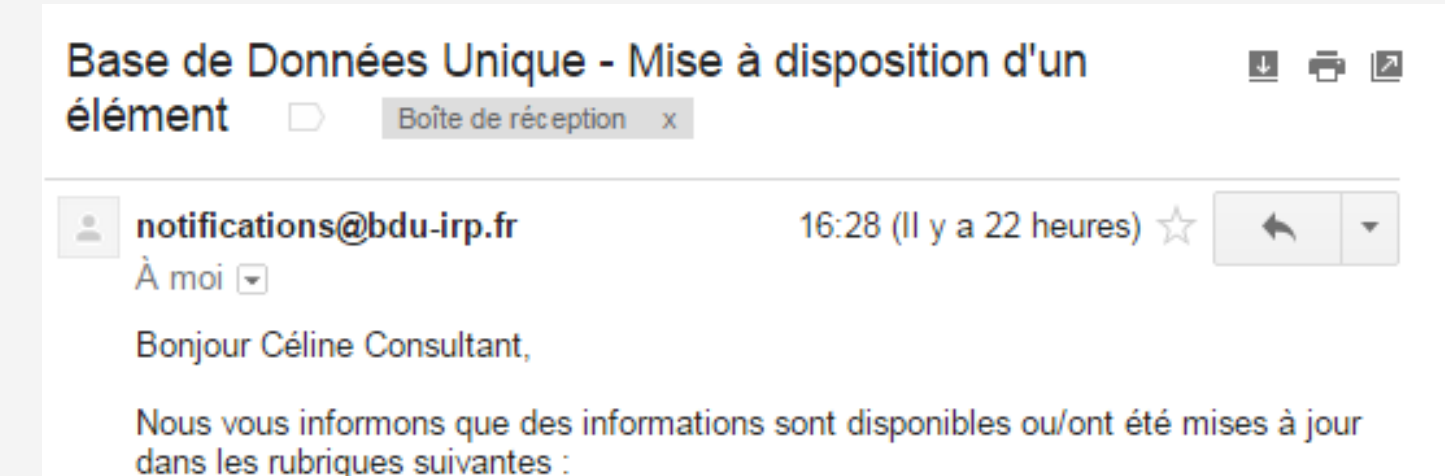

- 1.1.1 Evolution des effectifs par type de contrat, par âge, par ancienneté
- 1.1.7 Conditions de travail

Vous pouvez les consulter en vous connectant à l'aide du lien ci-dessous.

https://www.bdu-irp.fr/altays/fr/acces/login

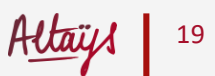

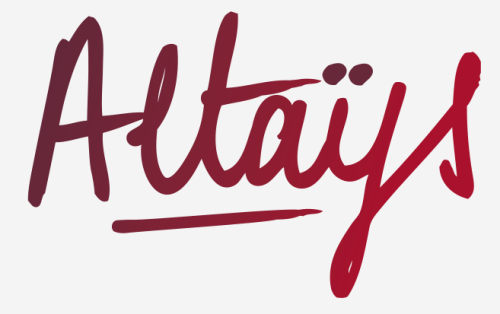

3 cité d'Hauteville 75010 Paris +33178097390/www.altays.com/blog

www.altays.com

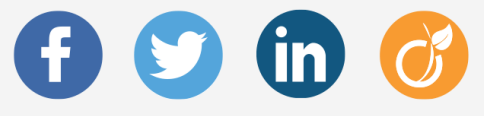